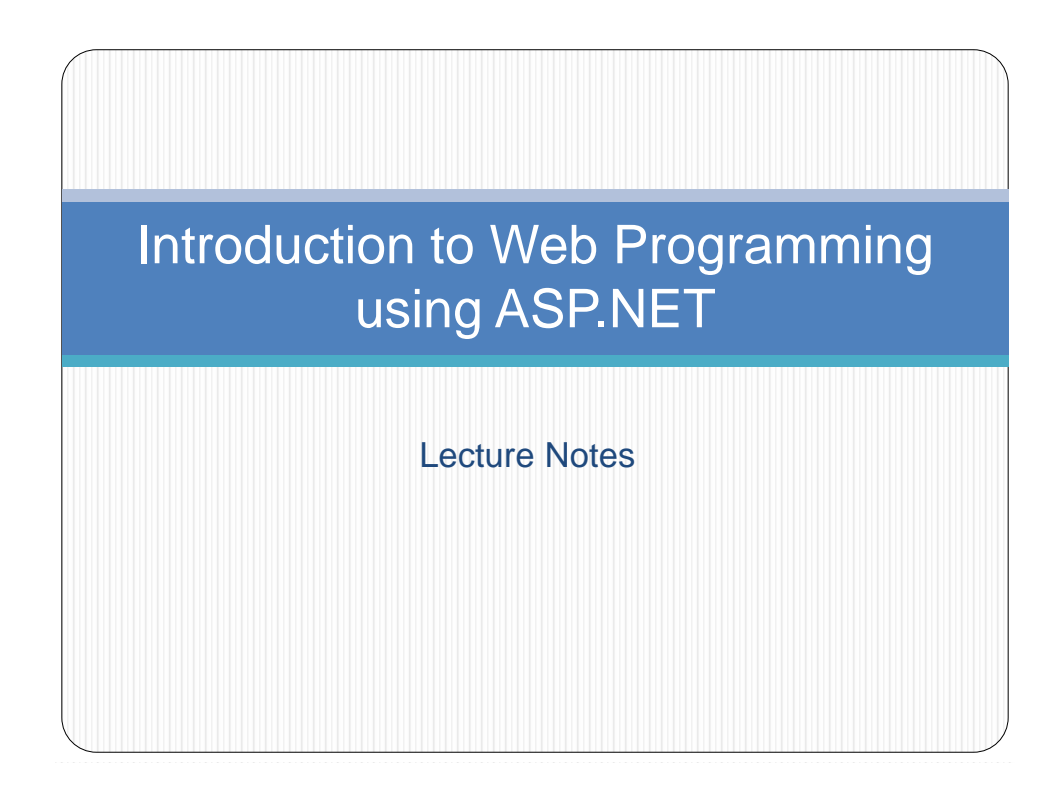

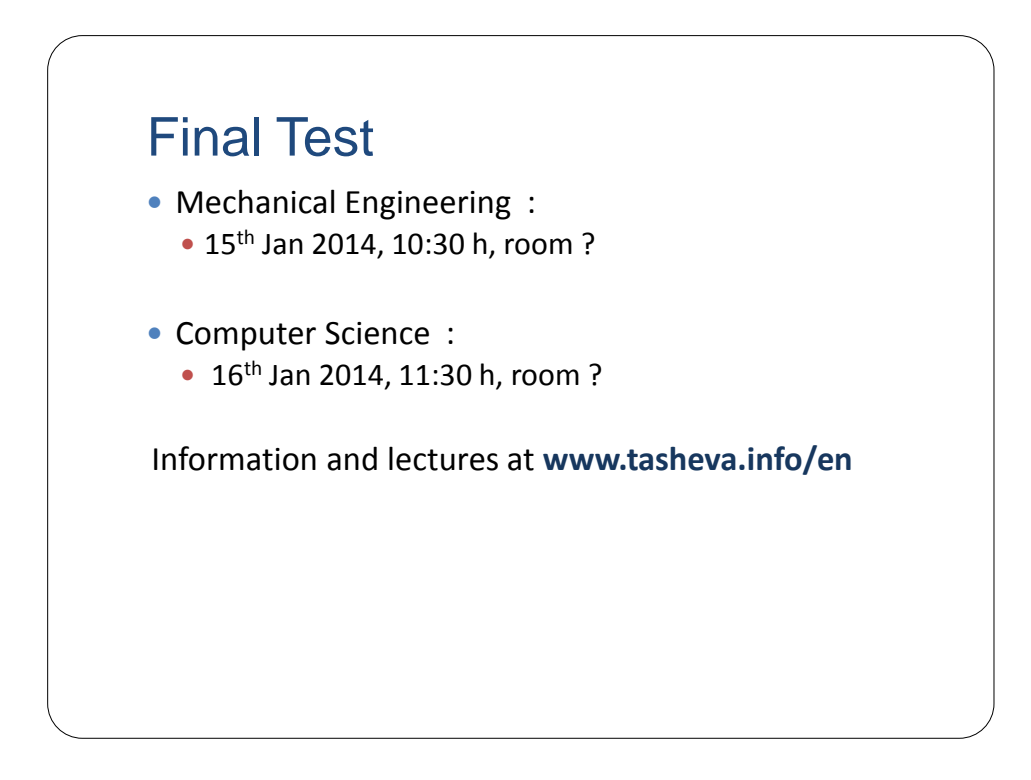

# About the Course

- Objective
  - Introduction to web programming using the Microsoft<sup>®</sup> ASP.NET technology and Microsoft<sup>®</sup> IIS (Internet Information Server).
- Prerequisite
  - The programming language will be C#

### Outline of the Course

- Introduction to web programming and ASP.NET
- Create web application using Visual Studio<sup>®</sup> 2010 and C#
- Create and add code-behind file to an ASP.NET web form
- Examine common ASP.NET Controls
- Connecting to a Database in an ASP.NET application and ASP.NET Data Controls
- Session management
- Validation controls
- Master pages
- Configuring and deploying an ASP.NET web application on an IIS server
- Securing an ASP.NET web application
- Introduction to ASP.NET AJAX

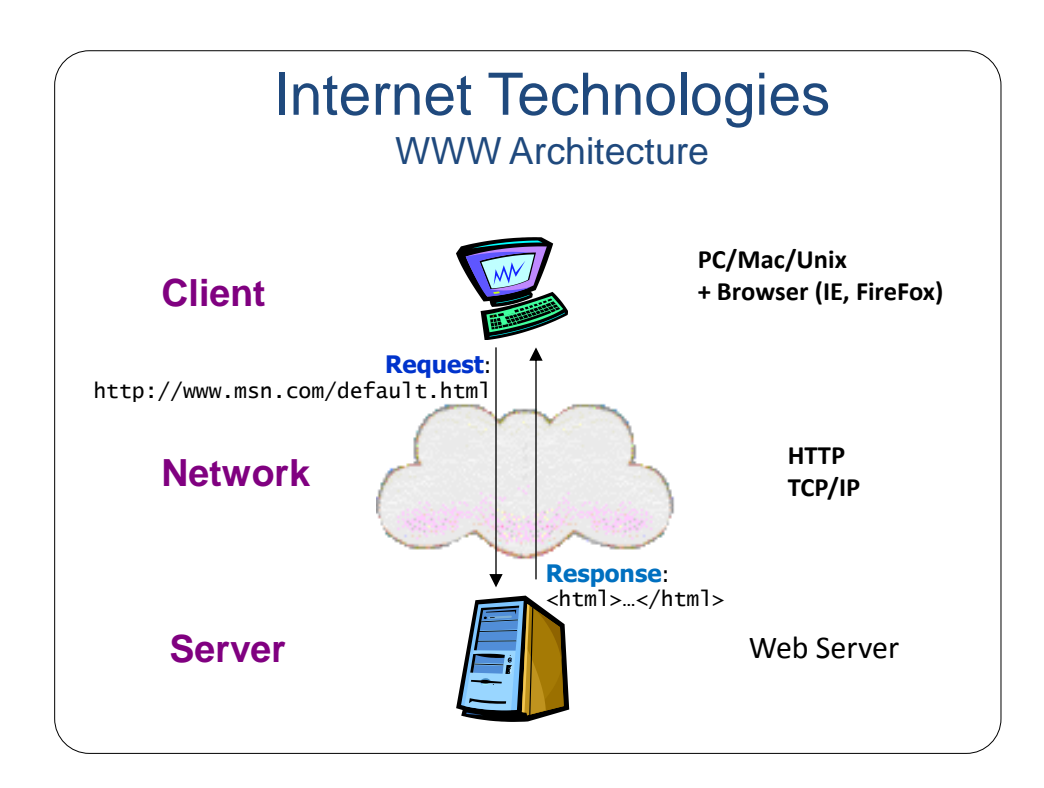

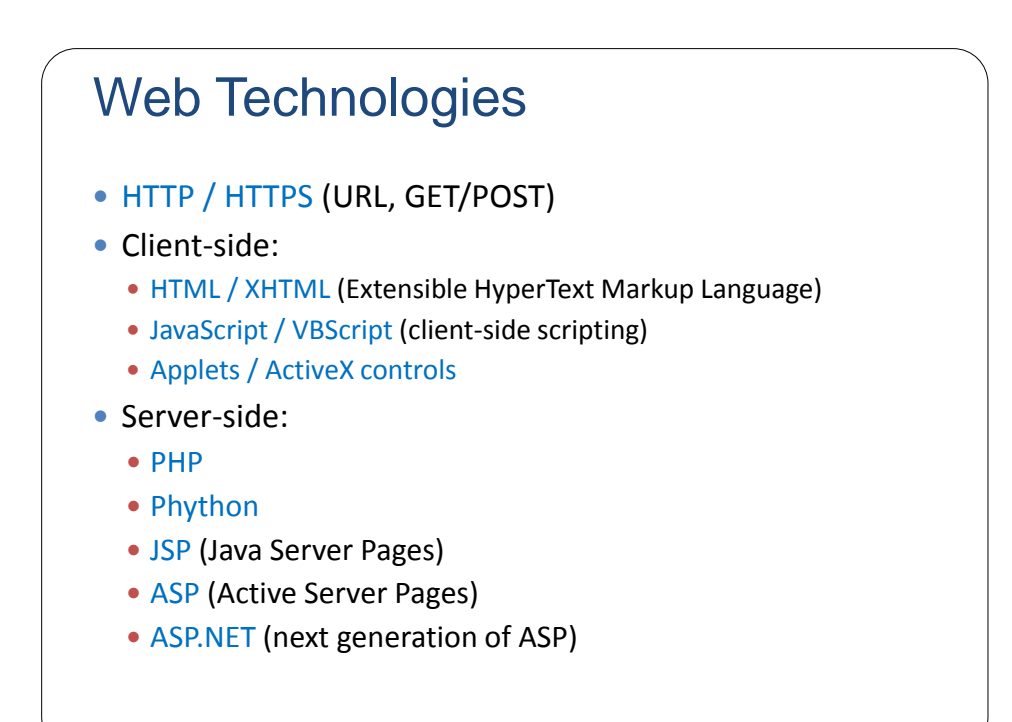

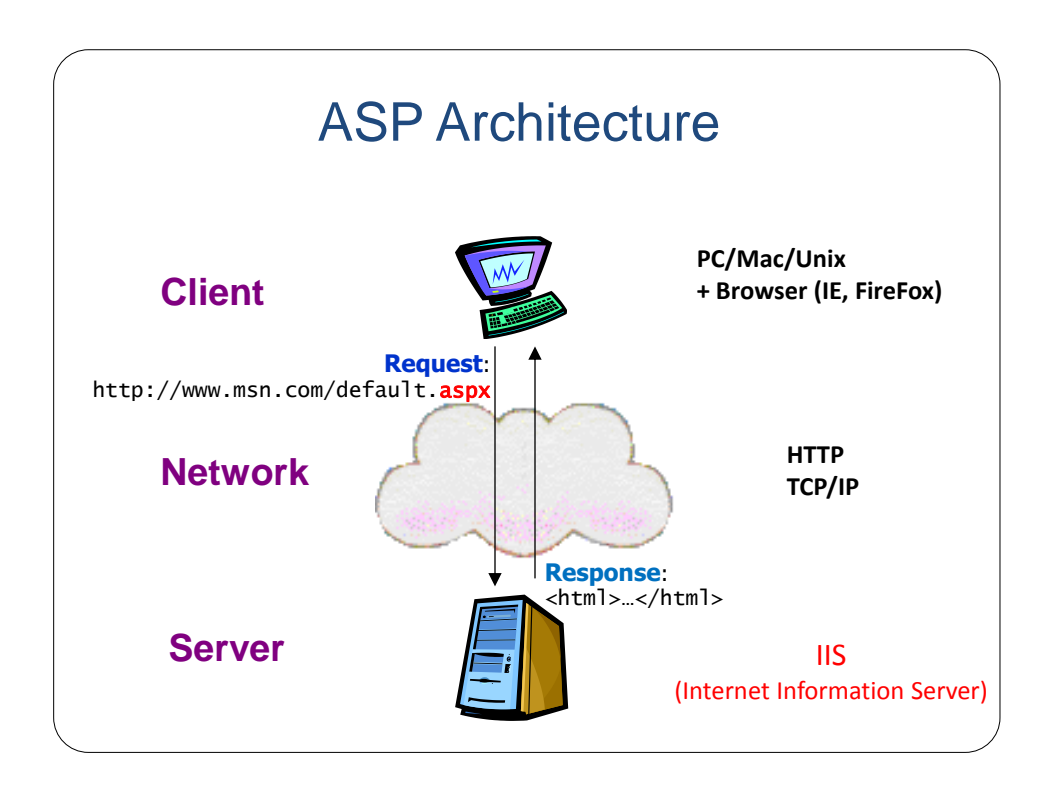

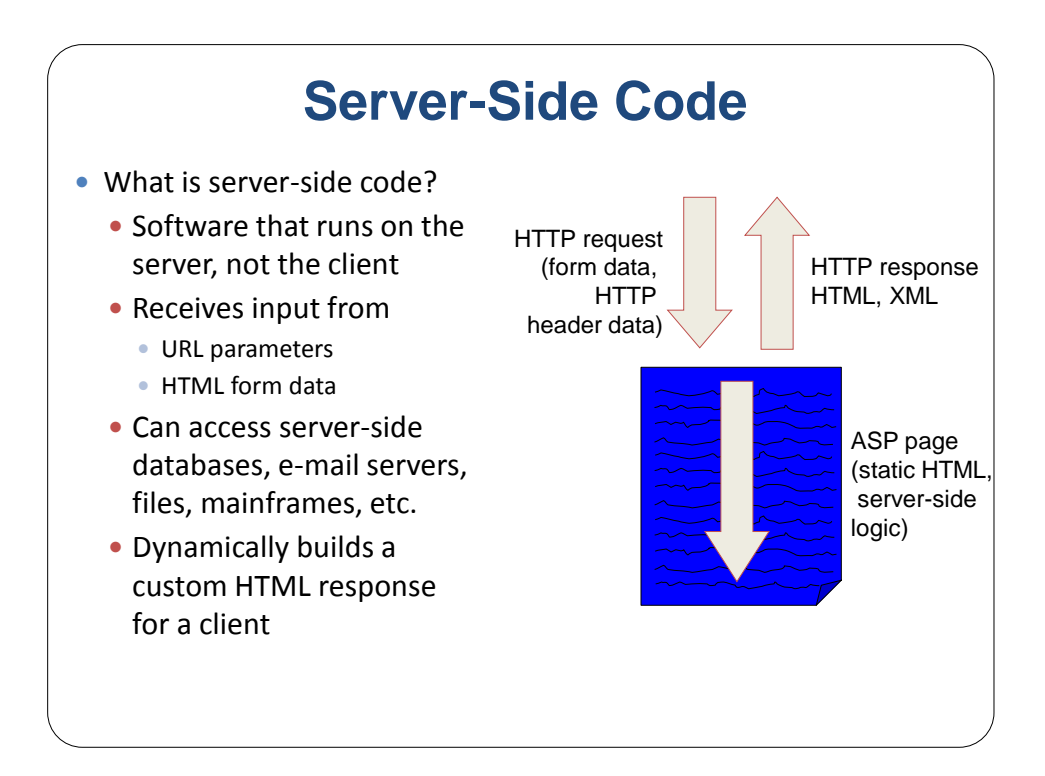

### **ASP.NET** Overview and Features

- ASP.NET provides services to allow the creation, deployment, and execution of Web Applications and Web Services
- Web Applications are built using Web Forms
- Web Forms are designed to make building web-based applications as easy as building Visual Basic applications
- Built on .NET Framework: any .NET programming language can be used (C#, Visual Basic)
- Complete object model
- Separation of code and UI
- Maintains page state
- Session management
- Caching, Debugging, Extensibility

#### WebTime.aspx Example

Creating an ASP.NET Web Application using Visual Studio Step 1: Creating the Web Application Project

- Select File > New Web Site... and choose ASP.NET Empty Web Site in the Templates pane.
- Select File System from the drop-down list closest to Location.
- Set the Language to Visual C#, and click OK.

| New Web Site              |                                                     |           |                            | - 2 🔀 |
|---------------------------|-----------------------------------------------------|-----------|----------------------------|-------|
| Recent Templates          | .NET Framework 4 Sort by: Default                   |           | Search Installed Templates | Q     |
| Installed Templates       | ASP.NET Web Site                                    | Visual C# | Type: Visual C#            |       |
| Visual C#                 | ASP.NET Empty Web Site                              | Visual C# | An empty web site          |       |
| Onine Tempiates           | ASP.NET Dynamic Data Entities Web Site              | Visual C# |                            |       |
|                           | ASP.NET Dynamic Data Ling to SQL Web Site           | Visual C# |                            |       |
|                           | C# WCF Service                                      | Visual C# |                            |       |
|                           | ASP.NET Reports Web Site                            | Visual C# |                            |       |
|                           | ASP.NET Crystal Reports Web Site                    | Visual C# |                            |       |
|                           |                                                     |           |                            |       |
|                           |                                                     |           |                            |       |
|                           |                                                     |           |                            |       |
|                           |                                                     |           |                            |       |
|                           |                                                     |           |                            |       |
| Web location: File System | d: Wy Documents/Visual Studio 2010/WebSites/WebSite | 3         | Browse                     |       |

- Add n ASPX file (i.e., Web Form), default named Default.aspx is created for each new project.
- Visual Web Developer creates a code-behind file named Default.aspx.cs.
- The View Designer button opens the Web Form in Design mode.
- The **Copy Web Site** button allows you to copy the project's files to another location, such as a remote web server.
- Finally, the ASP.NET Configuration button takes you to the Web Site Administration Tool.
- Look at **Toolbox** displayed in the IDE when the project loads.
  - Standard and Data list of web controls.

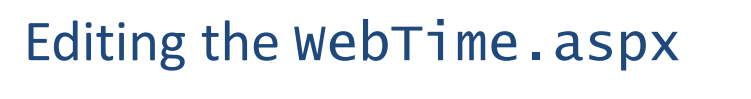

- When the project loads for the first time, the Web Forms Designer displays the autogenerated ASPX file in Source mode.
- **Design** mode indicates the XHTML element where the cursor is currently located.
- You can also view both the markup and the web-page design at the same time by using Split mode
- Right click the ASPX file in the Solution Explorer and select View Code to open the code-behind file.

- Let's create our first ASP.NET page using Visual Studio
  - 1. Modify title of the page
  - 2. Add a heading <h2>
  - 3. Look at the page in Design and Split modes
  - 4. Add a Label control from the *Toolbox*
  - 5. Change ID of the Label control
  - 6. Change some physical properties of the **Label** control
  - Go to WebTime.aspx.cs file and add Page\_Init function to set Text property of the Label control

#### webTime.aspx Example

#### Changing the Title of the Page

- We change the page's title from the default Untitled Page to A Simple Web Form Example.
- Open the ASPX file in Source mode and modify the text between the <title> tags.
- Alternatively, you can modify the Web Form's **Title** property in the **Properties** window.
- To view the Web Form's properties, select DOCUMENT from the drop-down list in the **Properties** window.

#### Designing the Page

- To add controls to the page, you can drag and drop them from the **Toolbox** onto the Web Form in **Design** mode.
- Like the Web Form itself, each control is an object that has properties, methods and events.
- You can type text directly on a Web Form at the cursor location or insert XHTML elements using menu commands.

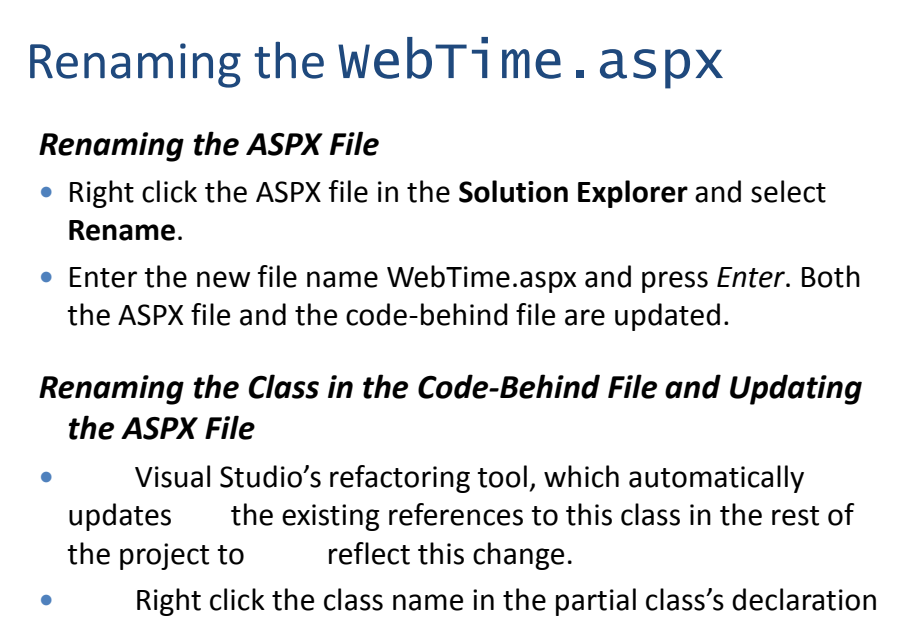

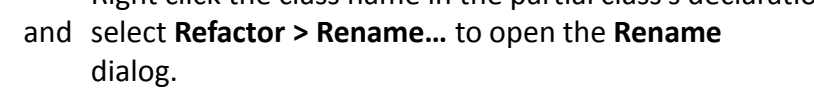

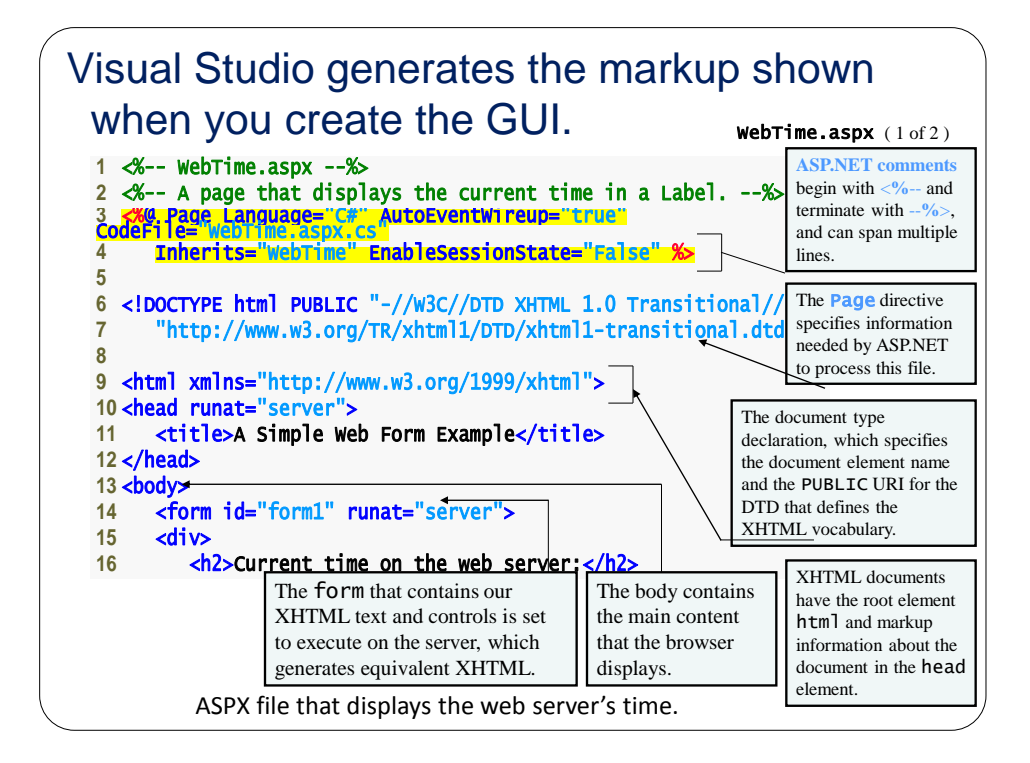

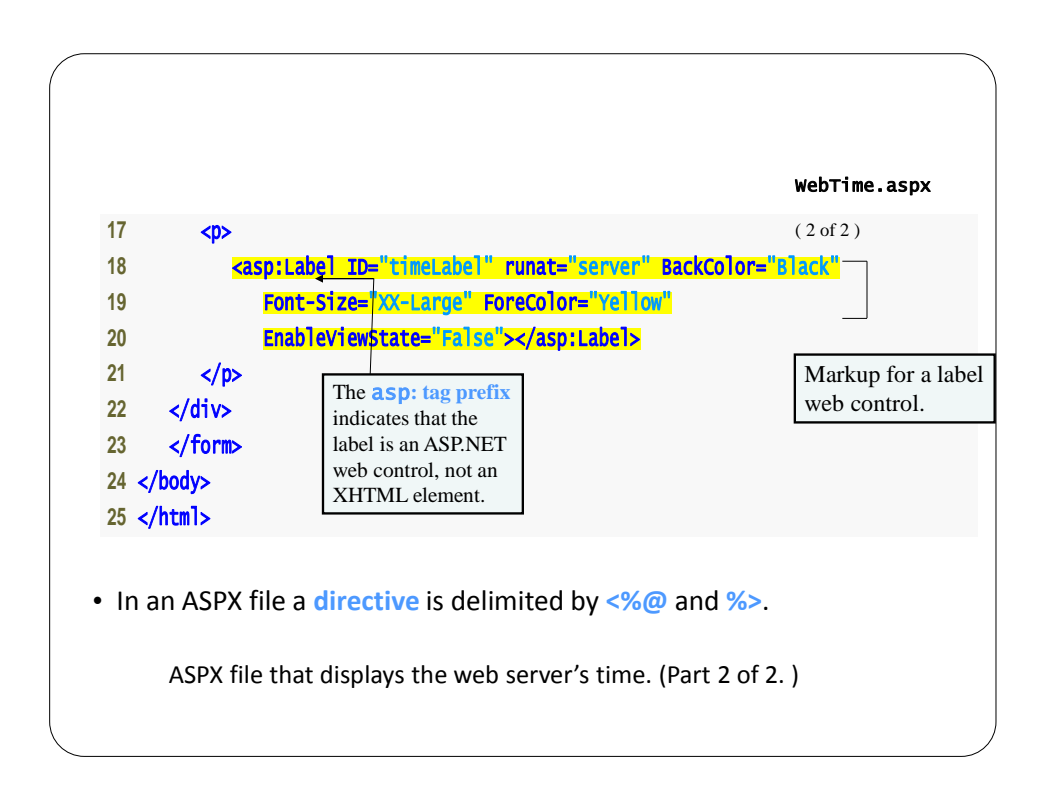

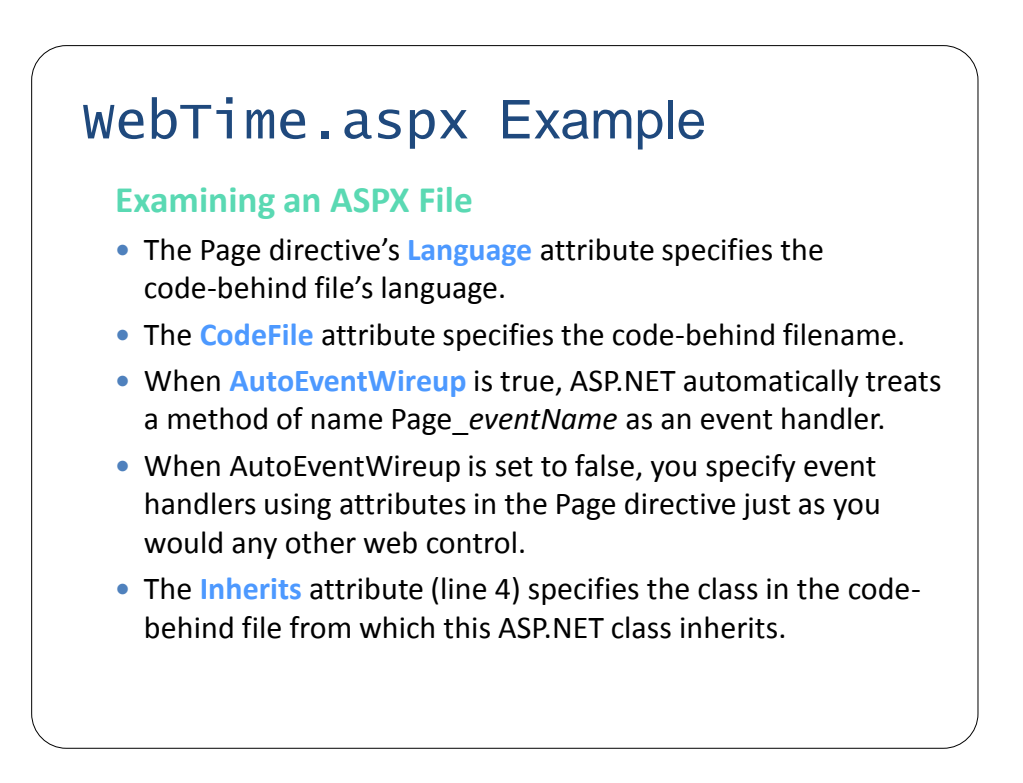

- The document type declaration, which specifies the document element name and the PUBLIC URI for the DTD that defines the XHTML vocabulary.
- XHTML documents have the root element html and markup information about the document in the head element.
- Setting the runat attribute to "server" indicates that ASP.NET processes the element and its nested elements and generates the corresponding XHTML.
- The body contains the main content that the browser displays.
- The form that contains our XHTML text and controls is set to execute on the server, which generates equivalent XHTML.

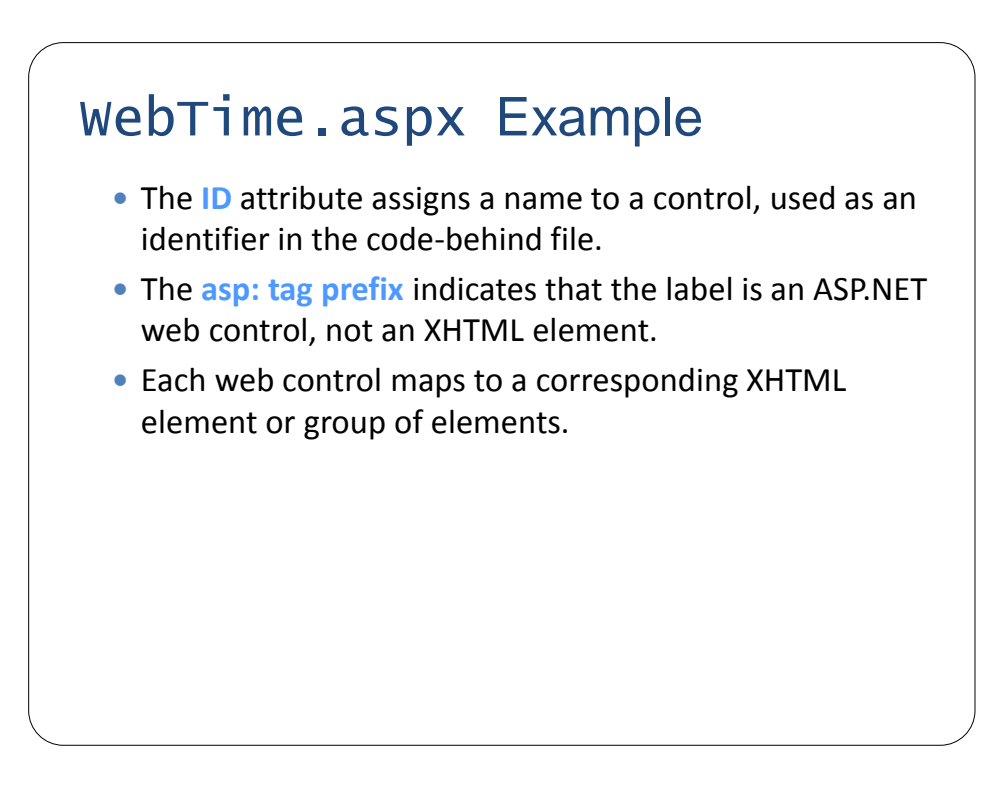

- The asp:Label control is written as an XHTML span element.
- A span element contains text with formatting styles.
- This control is processed on the server so that the server can translate the control into XHTML.
- If this is not supported, the asp:Label element is written as text to the client.

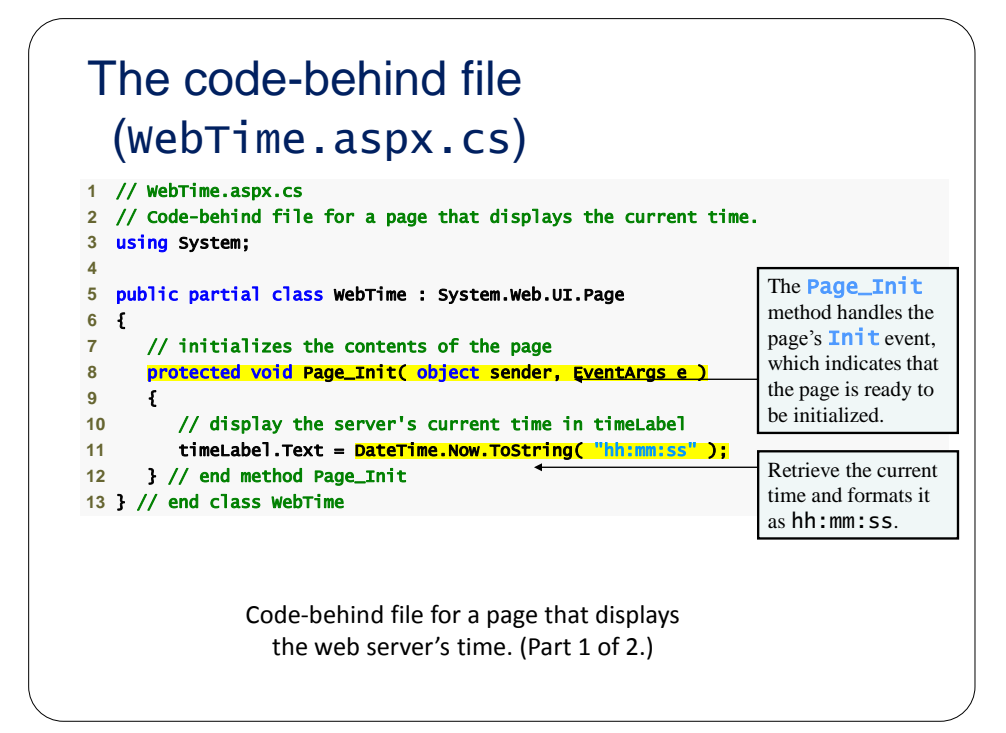

| WebTime.aspx Example Run                                                                                                    |
|----------------------------------------------------------------------------------------------------|
| A Simple Web Form Example - Windows Interne         Image: Comparison of the system         Image: Comparison of the system         Image: Comparison of |
| Current time on the web server:<br>03:11:49                                                                                                    |
| • The Page_Init method handles the page's Init event, which indicates that the page is ready to be initialized.                                                                                                    |
|                                                                                                    |

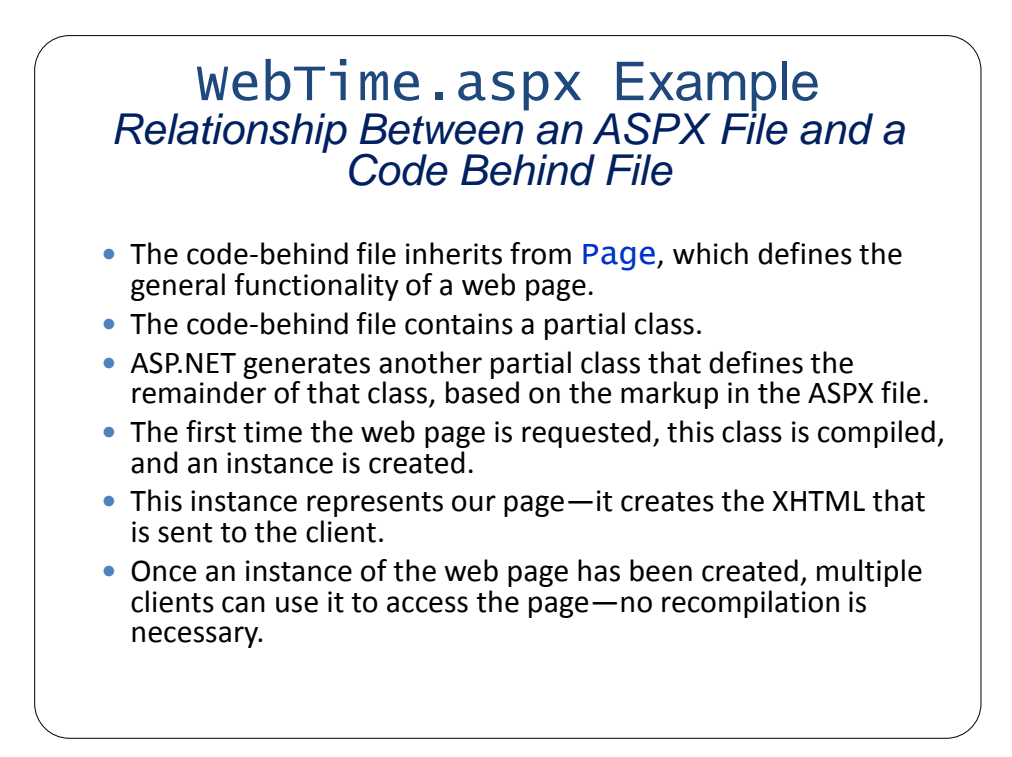

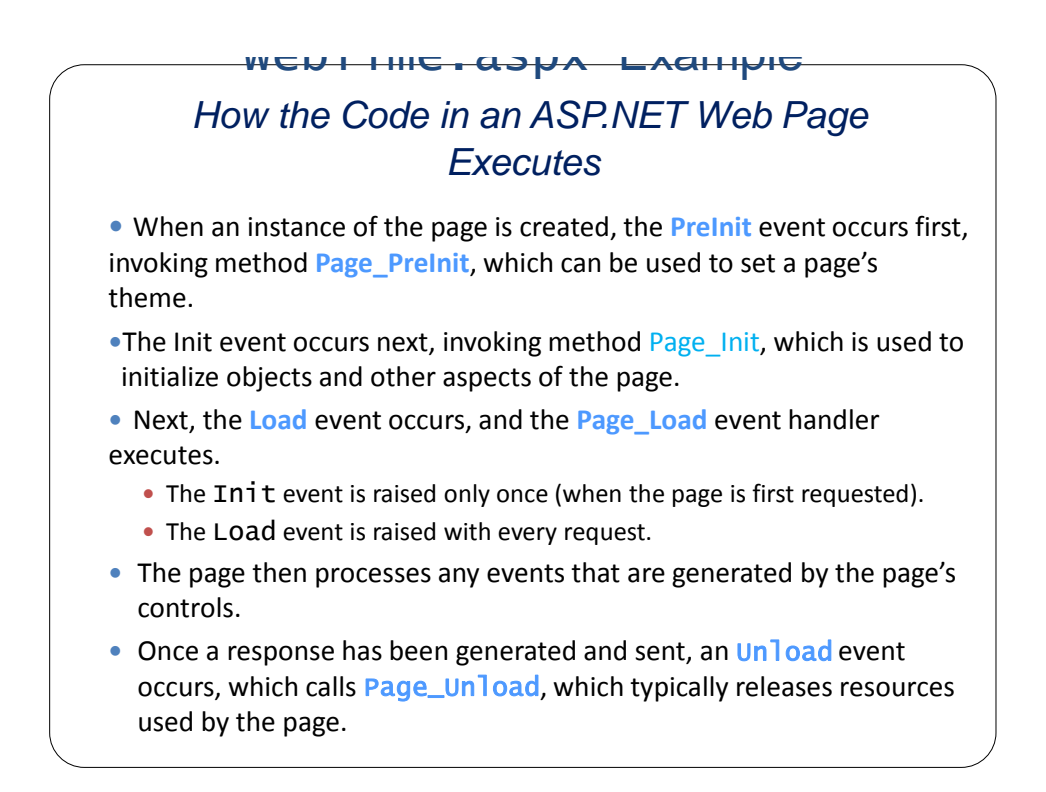

- To view the XHTML generated by ASP.NET, select View
   Source from the Page menu Page v in Internet Explorer (or View > Page Source if you are using Firefox).
- Nonvisual form components, called hidden inputs, store data that the user doesn't need to see.
- Attribute method of the form element specifies the request method (usually get or post). The action attribute identifies the resource that will be requested when a form is submitted.

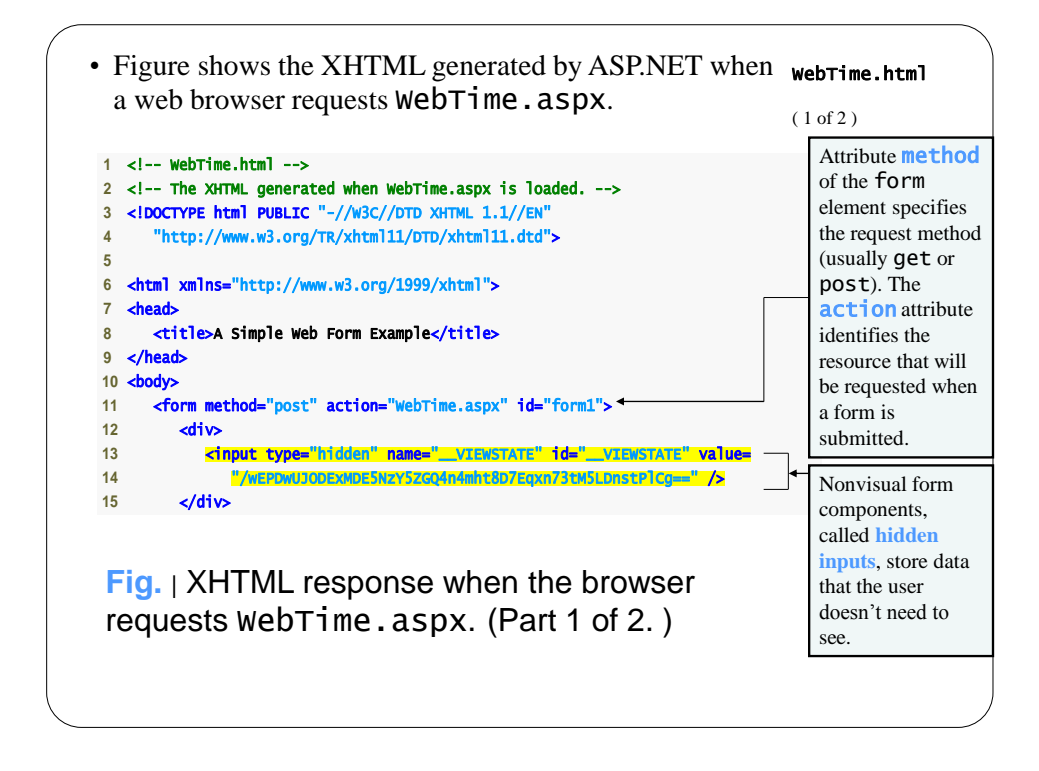

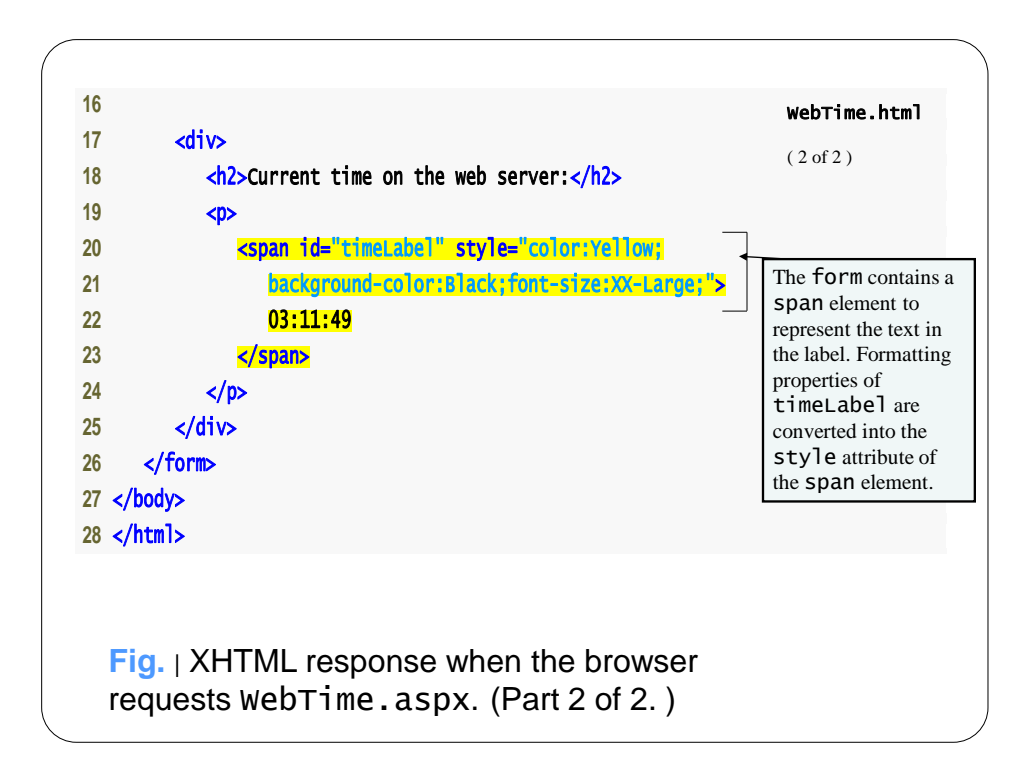

- When the form is processed on the server, the **runat** attribute is removed.
- Only those elements marked in the ASPX file with runat="server" are modified or replaced in the generated XHTML.

- The positions of controls and other elements are relative to the Web Form's upper-left corner. This type of layout is known as relative positioning.
- An alternate type of layout is known as absolute positioning, in which controls are located exactly where they are dropped on the Web Form.
- You can enable absolute positioning in **Design** mode in the **HTML Designer > CSS Styling** node of the **Options** dialog.
- Absolute positioning is discouraged, because pages designed in this manner may not render correctly in different browsers or on computers with different screen resolutions and font sizes.

### Running WebTime.aspx Example

#### Running the Program

- You can view the Web Form several ways.
  - You can select **Debug > Start Without Debugging**, which runs the application by opening it in a browser window.
  - To debug your application, you can select **Debug > Start Debugging**. You cannot debug a web application unless debugging is explicitly enabled by the web.config file.
  - To view a specific ASPX file, you can right click either the Web Forms Designer or the ASPX file name and select View In Browser.
  - Finally, you can run your application by opening a browser window and typing the web page's URL in the **Address** field.

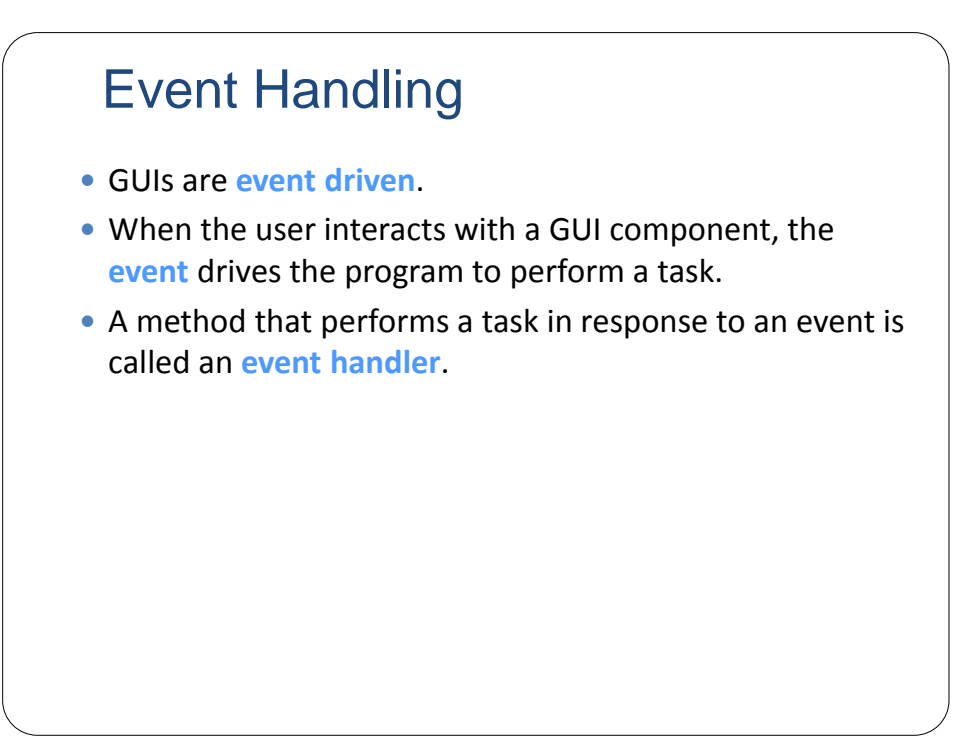

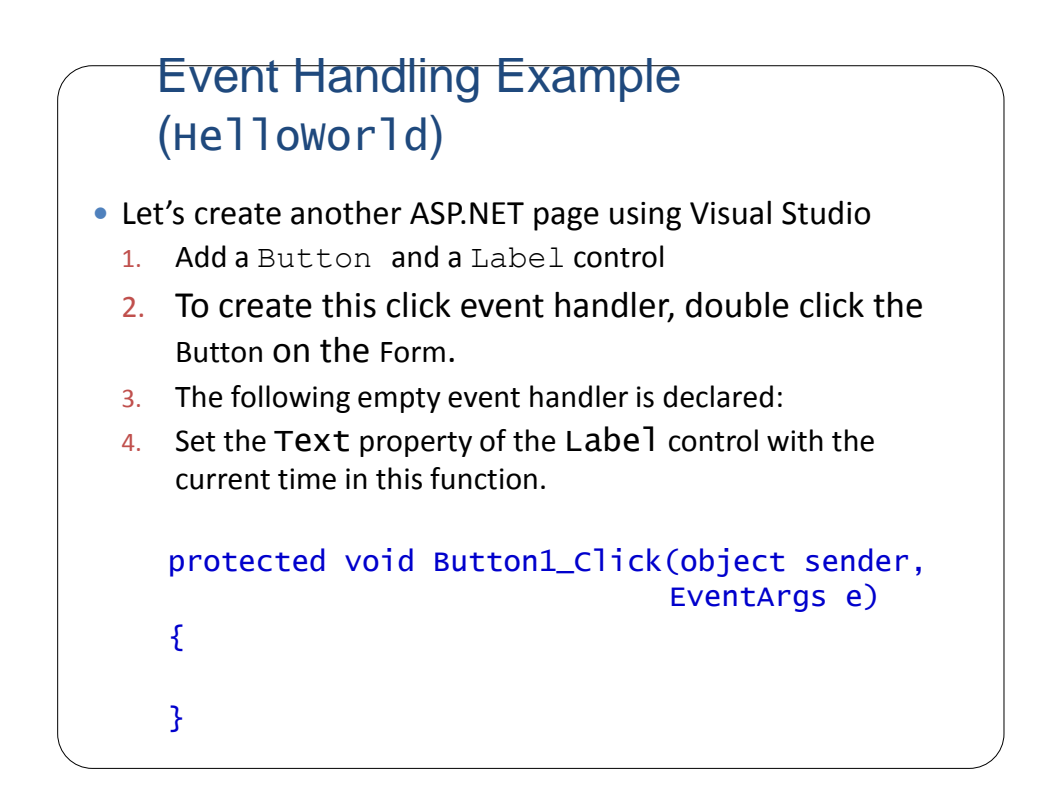

#### Event Handling Example (Helloworld)

- To add an event handler, alternatively in markup (aspx) file:
  - 1. Add a onclick="BClick" property to the Button control.
  - 2. Add a function BClick to the page class in the code behind.

| HelloWorld Example ASP.NET comments begin with <% and terminate with%>, and can span multiple lines.                                                                                                    |                              |                                           |        |                                                                                                    |  |  |  |  |
|----------------------------------------------------------------------------------------------------|------------------------------|-------------------------------------------|--------|----------------------------------------------------------------------------------------------------|--|--|--|--|
| <pre>&lt;% Hello World page that also displays the current time%&gt; &lt;%@ Page Language="C#" AutoEventWireup="true" CodeFile="HelloWorld.aspx.cs" Inherits="HelloWorldPage needed by ASP.NET to process this file.</pre> |                              |                                           |        |                                                                                                    |  |  |  |  |
| <pre><!DOCTYPE html PUBLIC "-//W3C//DTD XHTML 1.0 Transitional//EN"     "http://www.w3.org/TR/xhtml1/DTD/xhtml1-transitional.dtd">    </pre>                                                                               |                              |                                           |        |                                                                                                    |  |  |  |  |
| <pre><html xmlns="http://www.w3.org/1999/xhtml"> <head runat="server"> <title>Hello World Web Form</title></head></html></pre>                                                                                             |                              |                                           |        | XHTML documents have the root element html and markup information about the document in the head element.                          |  |  |  |  |
| <br><body></body>                                                                                                    | The body co<br>that the brow | ntains the main content<br>yser displays. |        | The <b>form</b> that contains our XHTML text<br>and controls is set to execute on the server,<br>which generates equivalent XHTML. |  |  |  |  |
| <pre><asp:button font-size="Medium" id="buttonClick" onclick="BClick" runat="server" text="Click Me" width="102px"></asp:button></pre>                                                                                     |                              |                                           |        |                                                                                                    |  |  |  |  |
| <br><asp:label id="labelHello" runat="server"></asp:label>                                                                                                    |                              |                                           |        |                                                                                                    |  |  |  |  |
| <td>n&gt;<br/></td> <td>Markup for label &amp; button web controls.</td> <td>T<br/>A</td> <td colspan="3">The <b>asp:</b> tag prefix indicates that the label is an ASP.NET web control, not an XHTML element.</td>        | n><br>                       | Markup for label & button web controls.   | T<br>A | The <b>asp:</b> tag prefix indicates that the label is an ASP.NET web control, not an XHTML element.                               |  |  |  |  |

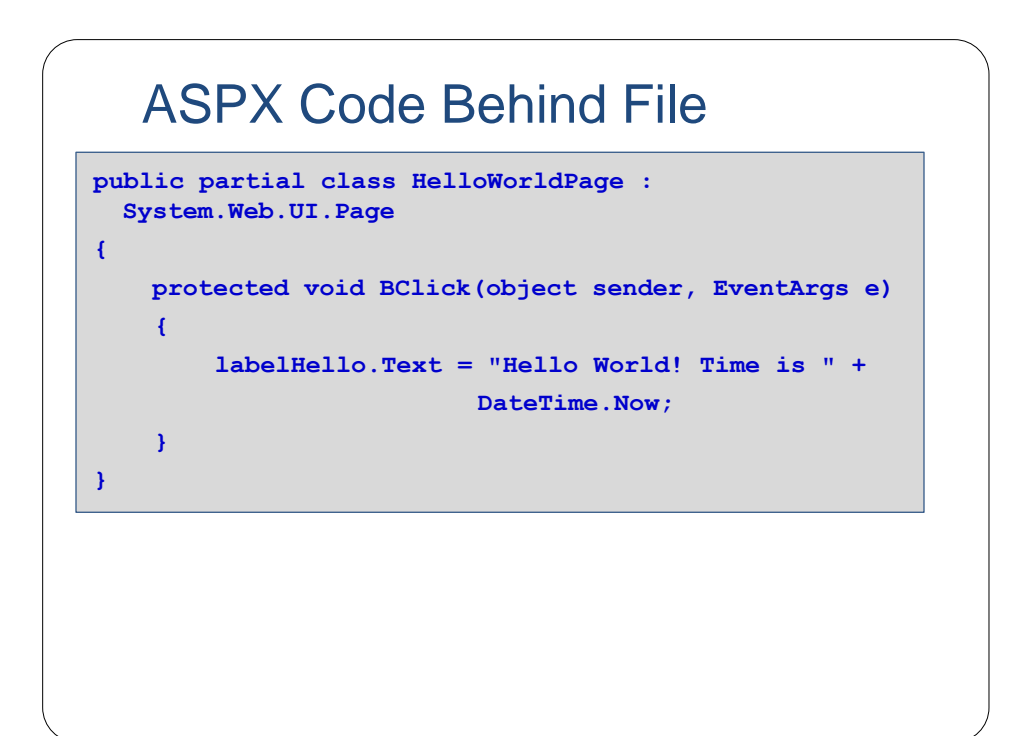

# **Event Handling**

- By convention, C# names the event-handler method as objectName\_eventName (e.g., Button1\_Click).
- Each event handler receives two parameters when it is called:
  - An object reference named sender—a reference to the object that generated the event.
  - A reference to an object of type EventArgs, which contains additional information about the event.

#### VINCI WAYS IV VICAIC LYCH **Handlers** Typically, controls can generate many different types of events. • Clicking the Events icon (the lightning-bolt icon) in the Properties window, displays all the events for the selected control. Button1 System.Web.UI.WebCor -8 21 🗉 🍠 🖻 Click Button1\_Click Command DataBinding Disposed Init Load PreRender Unload Click Fires when the button is clicked.

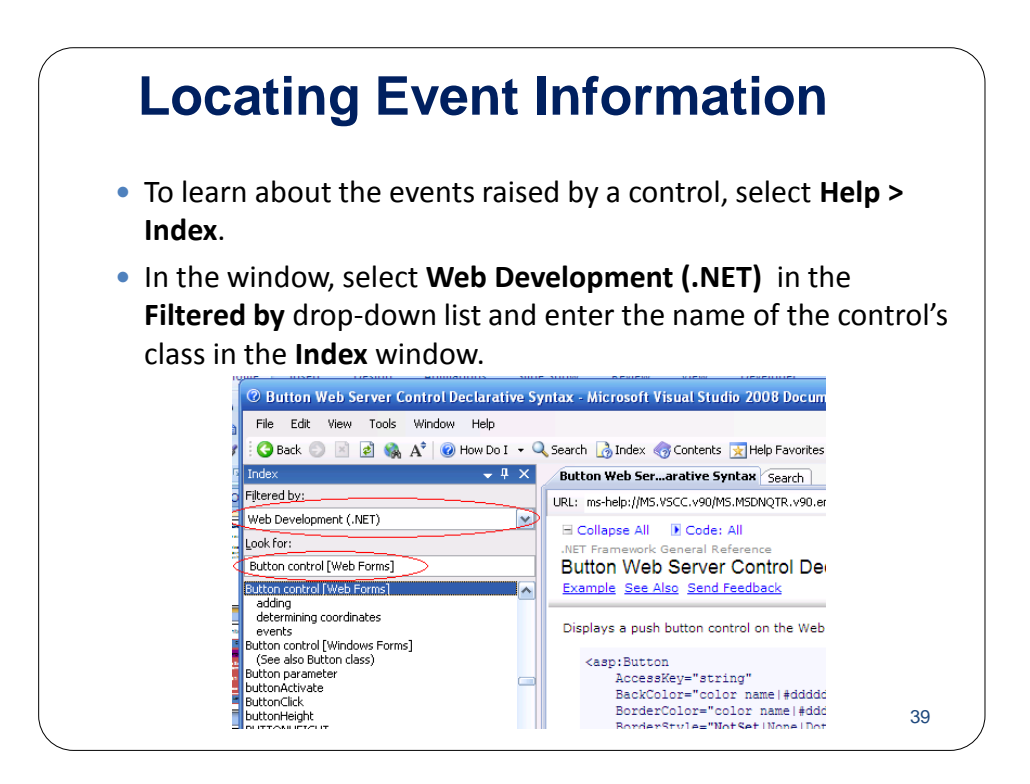

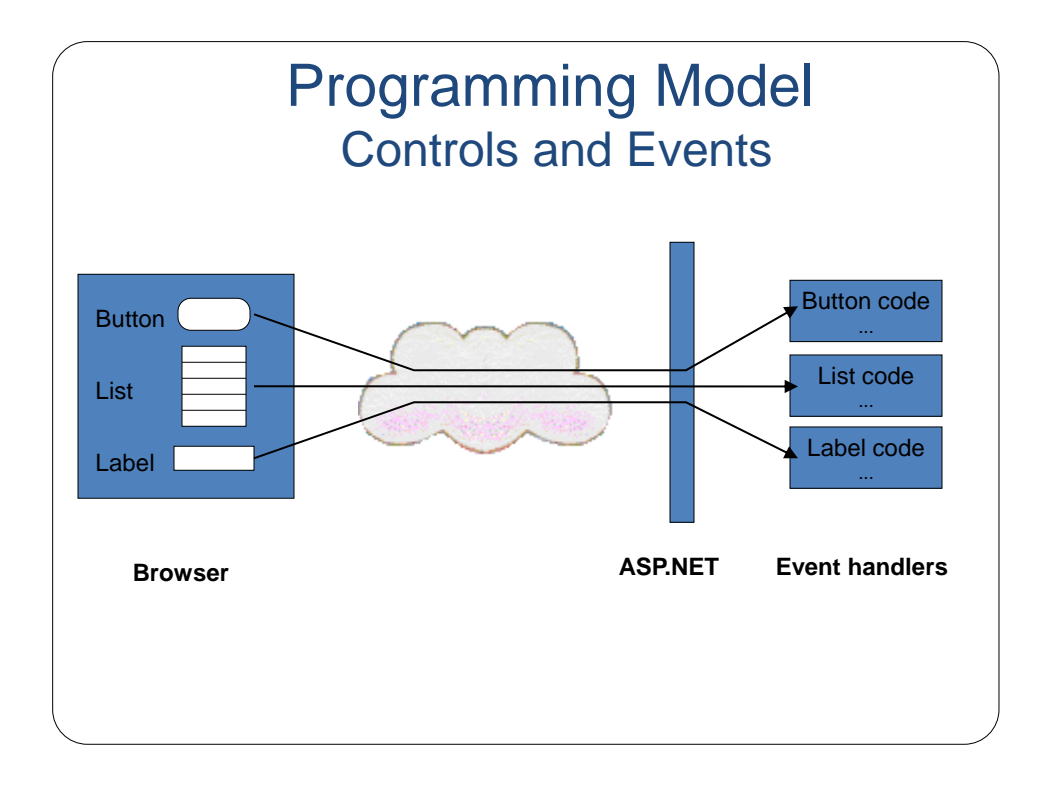

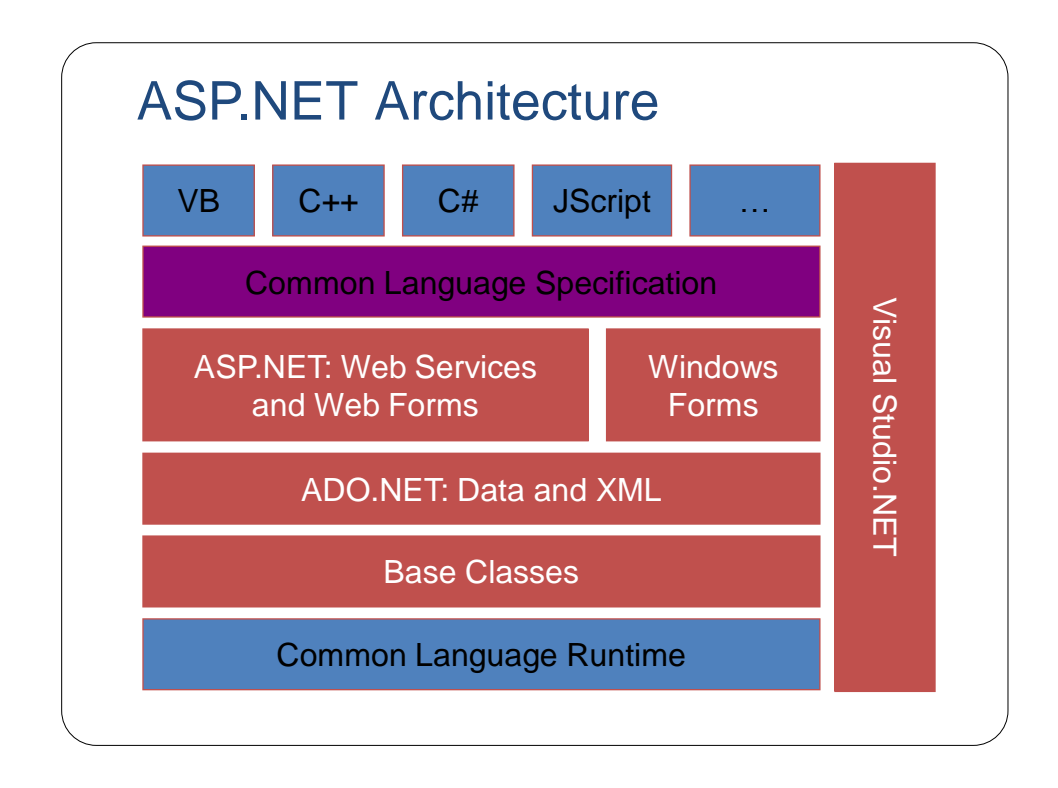

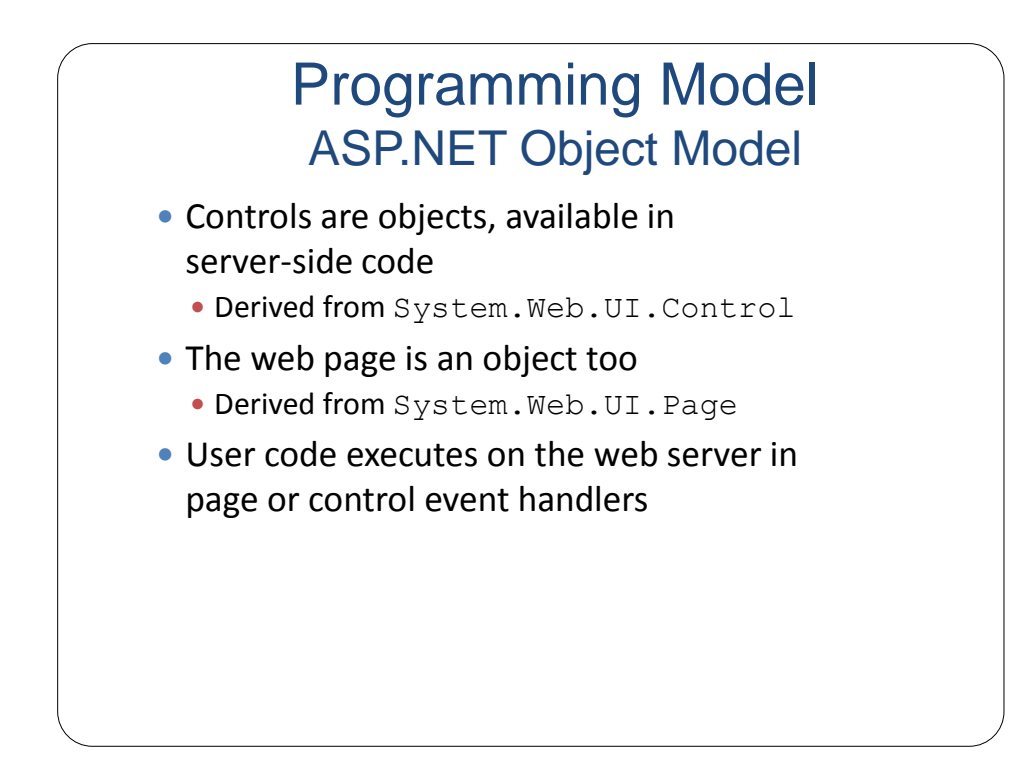

#### Resources

- http://msdn.microsoft.com/en-us/aa336522.aspx
- <u>http://www.asp.net/</u>
- http://www.aspfree.com/
- <u>http://www.devx.com/dotnet/</u>